Através desse tutorial, será possível visualizar como são realizadas as importações de XMLs da NFe (Vendas/compras).

Requisitos mínimos:

- Conhecimentos básicos de informática.
- LimerSoft SisVendas (Business, Professional, Ultimate e Premium).
- Leia tutorial Tela de consultas/pedidos.

## 1. Importar arquivo XML como uma nova compra para o LimerSoft SisVendas.

Se o seu fornecedor lhe forneceu o XML da NFe da compra, será possível importar para o programa LimerSoft SisVendas. Acesse o Menu Utilitários > Gerador do XML da NFe do SisVendas.

| Gerador de Nota Fiscal Eletrônica do LimerSoft SisVendas                                                                                                    | Gerador de Nota Fiscal Eletrônica do LimerSoft SisVendas                                                                                                    |
|----------------------------------------------------------------------------------------------------|----------------------------------------------------------------------------------------------------|
| Bem vindo ao Assistente de Geração do arquivo XML da Nota Fiscal Eletrônica                                                                                                    | Bem vindo ao Assistente de Geração do arquivo XML da Nota Fiscal Eletrônica                                                                                                    |
| Siga corretamente as etapas utilizando os botões Próximo e Anterior para gerar o arquivo XML da Nota Fiscal Eletrônica. Se esta é a primeira vez que você está utilizando este assistente, clique no botão Configurar para definir as informações essenciais do sistema. | Siga corretamente as etapas utilizando os botões Próximo e Anterior para gerar o arquivo XML da Nota Fiscal Eletrônica. Se esta é a primeira vez que você està utilizando este assistente, clique no botão Configurar para definir as informações essenciais do sistema. |
| Nota fiscal eletrônica selecionada: Importar pedido do LimerSoft SisVendas                                                                                                    | Nota fiscal eletrônica selecionada:                                                                                                    |
| Codigo: 1 Nome: Açucena Arlindo Importar arquivo XML como NFe                                                                                                    | Codigo: 1 Nome: Açucena Arlíndo Valor Tot. Nota Fiscal: R\$ 51,70                                                                                                    |
| Importar arquivo XML como uma nova compra para o LimerSoft SisVendas                                                                                                    |                                                                                                    |
| Importar arquivo XML como uma nova venda para o LimerSoft SisVendas                                                                                                    |                                                                                                    |
| 😂 Imprimir NFe existente 🕼 Consultar 🔅 Configurar 📓 SisVendas 🗔 Impritar do LimerSoft SisVendas 🕼 🖗 🕷 🗙                                                                                                    | 🖨 Impimir NFe existente 🕼 Consultar 👹 Configurar 📓 SisVendas 🕼 Importar do LinerSoft SisVendas 🕼 🖗 🕷 🗙                                                                                                    |
| Na tela do Gerador > clique em Importar do LimerSoft SisVendas >                                                                                                    | Busque o local onde esta localizada os XML e selecione.                                                                                                    |

Importar arquivo XML como uma nova compra para o LimerSoft SisVendas. Busque o local onde esta localizada os XML e selecione. Selecione o estoque em que deseja salvar a importação e clique em confirmar.

O programa ira tentar localizar se esse dados já foram cadastrados anteriormente, caso não localize, será gerado automaticamente no LimerSoft SisVendas os dados da nota como fornecedor, produtos e pedido de compra em aberto. Entre na tela de consultas/pedidos finalize o pedido com o fechamento e a forma de pagamento, que no cadastro de produto será acrescentado a quantidade de estoque.

## 1. Importar arquivo XML como uma venda compra para o LimerSoft SisVendas.

Se possuir notas já geradas anteriormente de vendas, será possível importar o XML da NFe para o programa LimerSoft SisVendas.

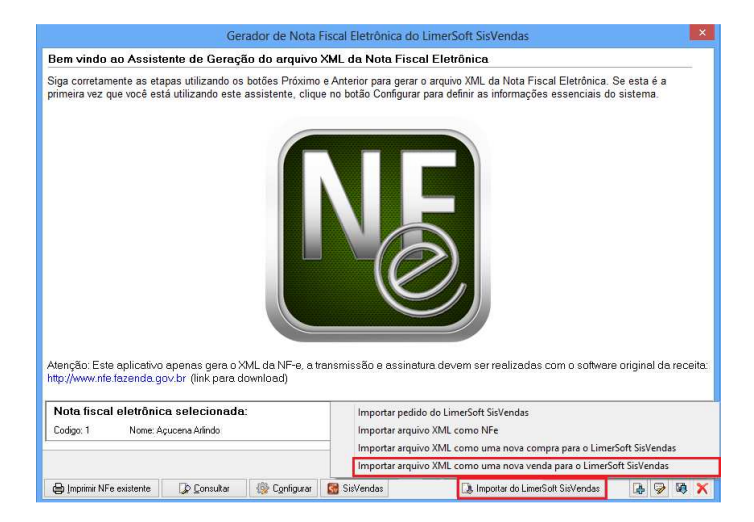

|                                                                             | Gerador de Nota Fiscal Eletronica do Limerson Sisvendas                                                                                                    |                                                         |         |
|-----------------------------------------------------------------------------|----------------------------------------------------------------------------------------------------|---------------------------------------------------------|---------|
| Bem vindo ao Assis                                                          | tente de Geração do arquivo XML da Nota Fiscal Eletrônica                                                                                                    |                                                         |         |
| Siga corretamente as el<br>primeira vez que você e                          | iapas utilizando os botões Próximo e Anterior para gerar o arguivo XML da Nota Fis<br>stá utilizando este assistente, clique no botão Configurar para definir as informaçõe | cal Eletrônica. Se esta é a<br>s essenciais do sistema. |         |
|                                                                             | Selecione o estoque para importação: DB_Estoque v                                                                                                    |                                                         |         |
|                                                                             | o apenas gera o XML da NF-e, a transmissão e assinatura devem ser realizadas                                                                                                | com o software original da                              | 10.1004 |
| Atenção: Este aplicativ<br>http://www.nfe.fazenda.j                         | gov.br (link para download)                                                                                                    | com o connaro original da                               | rece    |
| Atenção: Este aplicativ<br>http://www.nfe.fazenda.i<br>Nota fiscal eletrôni | gov.br (link para download)<br>                                                                                                    |                                                         | rece    |

Na tela do Gerador > clique em Importar do LimerSoft SisVendas > Importar arquivo XML como uma nova venda para o LimerSoft SisVendas. Busque o local onde esta localizada os XML e selecione. Selecione o estoque em que deseja salvar a importação e clique em confirmar.

O programa ira tentar localizar se esse dados já foram cadastrados anteriormente, caso não localize, será gerado automaticamente no LimerSoft SisVendas os dados da nota como cliente, produtos e pedido de venda em aberto. Entre na tela de consultas/pedidos finalize o pedido com o fechamento e a forma de pagamento, que a quantidade de estoque será dada baixa no cadastro de produto.

1